# 元MRI画像・処理結果ファイルの 個人情報の削除方法

VSRADシステムサポートセンター

### 個人情報とは?

「個人情報」とは、個人に関する情報であって、当該情報に含まれる氏名、生年月日その他の記述などによって特定の個人を識別できるもの(<u>他の情報と</u> 容易に照合することができ、それによって特定の個人を識別することができる こととなるものを含む。)をいう。

⇒元MRI画像(DICOM)、処理結果ファイル(plus:ANALYZE、advance:NIfTI) に当てはめると、最低限以下2項目は削除する必要がある。

・お名前

・患者ID(施設名と照合することで個人が特定できるため)

ただし、お名前、患者ID以外にも上記定義に該当する項目がある場合は 削除する必要がある。

※ご不明点は、サポートセンター(systemhelp@vsrad.jp)までお問合せください。

目次

- 1. 1-1.個人情報の削除方法(DICOM)
  - 1-2.個人情報の削除方法(処理結果ファイル)
- 2. Data Remover for VSRAD
  - □ 2-1.Data Remover for VSRAD(ご利用注意点)
  - □ 2-2.Data Remover for VSRAD(ファイル読込方法)
  - □ 2-3.Data Remover for VSRAD(削除項目指定)
  - □ 2-4.Data Remover for VSRAD(削除項目指定方法1)
  - □ 2-5.Data Remover for VSRAD(削除項目指定方法2)
  - □ 2-6.Data Remover for VSRAD(削除項目確認方法)
  - □ 2-7.Data Remover for VSRAD(削除結果確認)
  - □ 2-8.個人情報が削除されたファイルの所在
  - □ 2-9.VSRADにおける削除確認方法
- 3. 処理結果ファイルの所在確認方法と個人情報削除方法について

### 1-1. 個人情報削除方法:元MRI画像(DICOM形式)

DICOM形式の画像は個人情報がヘッダー領域に記録されており、枚数も多く 削除が容易でないため、個人情報削除・書き換え、ファイル名変更などが簡 便にできるアプリケーション「Data Remover for VSRAD」をご用意しております。 個人情報以外のヘッダー領域の情報(MRIの一部撮像条件等)は削除されま せん。

「Data Remover for VSRAD」は下記よりダウンロードいただけます。 http://www.vsrad.info/general/up\_date/detail/110602\_01.html ※インストールパスワードはサポートセンターまでお問い合わせください。

⇒Data Remover for VSRADの詳しい説明は「2. Data Remover for VSRAD」をご参照ください。

#### 1-2. 個人情報削除方法:処理結果ファイル(1)

VSRADで出力された画像ファイルは、「plusの被検者脳表示のZスコアマップ」、 「advanceのVSRファイル」を除き、画像情報から個人情報を容易に分離する ことができ、分離された画像情報はそれ単独で表示することができます。

入力画像の位置づけで使用する場合(ファイル変換直後の画像)

①処理済画像が出力されたワークフォルダを選択します

②ファイル名の先頭が「\_」(アンダースコア)で始まる同名ファイルで、ファイル 名の拡張子が「img」、「hdr」、「xml」(advanceは「nii」、「xml」、「vsr」)で異なる3つのファイル形式があることを確認します(\*1)

③拡張子が<u>「img」、「hdr」の2つのファイルのみ(advanceは「niiファイル」の</u> み)を別のフォルダにコピーします。

④ファイル名に被検者の名前などの個人情報が含まれる場合は、ファイル名を変更して下さい。このとき、「img」、「hdr」の2ファイルの拡張子を除いたファイル名が同じになるようにしてください。

\*1:ファイルの拡張子が表示されない場合は、エクスプローラーのメニューから[ツー ル]→[フォルダオプション]の[表示]タブの詳細設定において、「登録されている拡張 子は表示しない」のチェックを外してください。

⇒詳しい説明は「3. 処理結果ファイルの所在確認方法と個人情報削除方法につい て」をご参照ください。

#### 1-2. 個人情報削除方法:処理結果ファイル(2)

全ての処理結果ファイルから個人情報を削除したい場合。

 ①処理済画像が出力されたワークフォルダを選択します
 ②ファイル名の拡張子が「img」、「hdr」、「xml」(advanceは「nii」、「xml」、「vsr」)で異なる3つのファイル形式があることを確認します(\*1)
 ③拡張子が「img」、「hdr」(advanceは「niiファイル」と「vsrファイル」)の2つの ファイルのみ)を別のフォルダにコピーします。

- ただし、plus版では被検者脳表示のZスコアマップファイル(ファイル名の最後 に「\_Z\_uw」または「\_Z\_ulw」が含まれるファイル)は、拡張子が「img」「hdr」と なっていても個人情報が含まれるため、送らないでください。
- ④ファイル名に被検者の名前などの個人情報が含まれる場合は、ファイル名を変更して下さい。このとき、「img」、「hdr」の2ファイルの拡張子を除いたファイル名が同じになるようにしてください。
- ★ファイル名を変更する場合、advanceでは「vsr」ファイルにファイル名の記載 があるため、その部分の修正も必要です(次ページをご参照)。
- \*1:ファイルの拡張子が表示されない場合は、エクスプローラーのメニューから[ツー ル]→[フォルダオプション]の[表示]タブの詳細設定において、「登録されている拡張 子は表示しない」のチェックを外してください。

⇒詳しい説明は「3. 処理結果ファイルの所在確認方法と個人情報削除方法につい て」をご参照ください。

#### 1-2. 個人情報削除方法:処理結果ファイル(3)

#### <u>「vsr」ファイルのファイル名記載部分。</u> 「nii」ファイルの名称を変更した場合は、「vsr」ファイル内のファイル名記載部 分(下記赤字部分)も修正が必要です。 ※この例では「sample\_\_normal\_001」がファイル名です。

<?xml version="1.0"?> cess\_result\_information> <application\_name>VSRAD</application\_name> <application\_version>4.30.0003</application\_version> cprocess result information version>4.31.0</process result information version> <normal\_db\_gm\_folder>C:\Program Files\VSRAD\advance\_rtm\normal\musashiDB\_for\_vsrad\_advance\gray</normal\_db\_gm\_folder> <normal db gm group name>GM 武蔵病院DB for VSRAD advance</normal db gm group name> <control\_gm>GM 54~86歳男女(80例)</control\_gm> <normal db wm folder>C:#Program Files#VSRAD#advance rtm#normal#musashiDB for vsrad advance#white</normal db wm folder> <normal db wm group name>WM 武蔵病院DB for VSRAD advance <control\_wm>WM 54~86歳男女(80例)</control\_wm> <zscore normal coordinate gm relative filename>zrsmwc1hli sample normal 001.nii</zscore normal coordinate gm relative filename> <zscore\_normal\_coordinate\_wm\_relative\_filename>zrsmwc2hli\_sample\_normal\_001.nii</zscore\_normal\_coordinate\_wm\_relative\_filename> <zscore subject coordinate gm relative filename>bzrsmwc1hli sample normal 001.nii</zscore subject coordinate gm relative filename> <zscore subject coordinate wm relative filename>bzrsmwc2hli sample normal 001.nii</zscore subject coordinate wm relative filename> <zscore\_normal\_coordinate\_gm\_absolute\_filename>zasmwc1hli\_sample\_normal\_001.nii</zscore\_normal\_coordinate\_gm\_absolute\_filename> <zscore normal coordinate wm absolute filename>zasmwc2hli sample normal 001.nii</zscore normal coordinate wm absolute filename> <zscore subject coordinate gm absolute filename>bzasmwc1hli sample normal 001.nii</zscore subject coordinate gm absolute filename> <zscore subject coordinate wm absolute filename>bzasmwc2hli sample normal 001.nii</zscore subject coordinate wm absolute filename> <zscore subject coordinate original filename>i sample normal 001.nii</zscore subject coordinate original filename>i <segment\_gm\_filename>c1hli\_sample\_normal\_001.nii</segment\_gm\_filename> <normalize filename>smwc1hli sample normal 001.nii</normalize filename> <report filename>bzrsmwc1hli sample normal 001 report.xml</report filename> </process\_result\_information>

### 2. Data Remover for VSRAD

 Data Remover for VSRAD とは VSRADで使用するためのDICOMファイルから個人情報を削除するための ツールです。
 ・DICOMタグに記録された情報の削除
 ・DICOMファイル名の匿名化 が行えます。

### 2-1. Data Remover for VSRAD(ご利用注意点)

■ DataRemoverをご利用の際は、下記の点にご注意ください

DICOMタグの削除について 全て削除した場合、VSRADで読み込むことはできません DataRemoverでは、1シリーズ(1回の撮像で撮像した画像で同じシリーズであ るもののかたまり)ごとに、削除したいDICOMタグを指定することが可能です。 この際に全てのタグを削除してしまうと、VSRADで読み込む際に必須としてい るタグまで削除してしまい、VSRADでの読み込みが不可となってしまいます。 そのため、タグの削除指定を行う際には、個人情報に関連していると判断でき るタグのみ削除していただくことをお勧めします。

- 前除項目として初期設定で設定されている項目について DataRemoverでは、下記5項目を初期設定で削除項目として設定しております。
  - 名前(PatientsName)
  - 患者ID (PatientID)
  - 受付番号(AccessionNumber)
  - 撮影日(StudyDate)
  - 生年月日(PatientsBirthDate)

これは、あるスタディでのDICOMから個人情報を削除する際のポリシーに準じたうえ、追加で削除したほうがよいと考えられる項目を加えております。施設ごとにはポリシーが異なると思われますので、念のため削除項目をご確認いただくことをお勧めします。

### 2-2. Data Remover for VSRAD(ファイル読込方法)

個人情報を削除したいDICOMファイルを指定し、Data Removerに読込ます。その際、ファイルまたはフォルダの指定ができますが、<u>基本的にはフォルダ指定を利用し、DICOMファイルが入っているフォルダの中で一番上位のフォルダを指定してください。</u>

| 🔂 Data Remover for VS                      | GRAD   |         |       |                 |       |                                                                                                    |                                              |                                                                     |    |
|--------------------------------------------|--------|---------|-------|-----------------|-------|----------------------------------------------------------------------------------------------------|----------------------------------------------|---------------------------------------------------------------------|----|
| ファイルビ ツール田 ヘルブ                             | Ϋ́Ψ)   |         |       |                 |       |                                                                                                    |                                              |                                                                     |    |
| DIODMファイルを開く(D)<br>DIODMフォルダを開く(E)<br>終了 ♡ | トクリックす | ると、[フォル | ダの参照] | ウィンド            | うが開き  | ます                                                                                                    | 入力画像数: 0                                     |                                                                     |    |
| 771ル名                                      | 名前     | 患者ID    | 撮影日(1 | <u>主年月日  </u> 全 | F齢 性別 | シリーズ番号   シリーズ内容                                                                                                    | 2015年1月1日1日1日1日1日1日1日1日1日1日1日1日1日1日1日1日1日1日1 |                                                                     |    |
|                                            |        |         |       |                 |       | フォルダの参照                                                                                                    |                                              | ? 🛛                                                                 |    |
|                                            |        |         |       |                 |       | フォルダを選択して DICC<br>サブフォルダも同時に検索                                                                                                    | DM ファイルを開きます。<br>索されます。<br>                  |                                                                     |    |
|                                            |        |         |       |                 |       | ⊕ ⊡ USB     □     □     □     □     □     □     □     □     □     □     □     □     □     □     □     □     □     □     □     □     □     □     □     □     □     □     □     □ | 変換 「dr_samp 通理対象 20070125 上位にある              | le」、「sample2」の2つのフォルダに<br>のDICOMファイルがある場合、<br>るdr_sampleフォルダを指定してくだ | さい |
|                                            |        |         |       |                 |       | _20                                                                                                    | 20070125_601_000(1)<br>r_sample              | 」位にあるこのフォルダを指定                                                      |    |
|                                            |        |         |       |                 |       | 🗈 🧰 Work                                                                                                    |                                              | <b>v</b>                                                            |    |
|                                            |        |         |       |                 |       |                                                                                                    | C                                            | OK キャンセル                                                            |    |

2-2. Data Remover for VSRAD(ファイル読込方法)

## DICOMファイルを読み込むと、【入力画像リスト】タブに読み込んだファイル がシリーズごとに表示されます。 ※例は、DICOMファイルを1シリーズのみ取り込んだものです

| 6 | Da  | ta Remover for V  | SRAD       |           |            |            |    |    |        |             |              |              |          |             |
|---|-----|-------------------|------------|-----------|------------|------------|----|----|--------|-------------|--------------|--------------|----------|-------------|
| 7 | 711 | レ(E) ツール(D) ヘルナ   | γЩ)        |           |            |            |    |    |        |             |              |              |          |             |
| C | 入力  | 画像リズト 出力画像リ       | スト         |           |            |            |    |    |        |             |              |              |          |             |
|   |     | ·                 |            |           |            |            |    |    |        |             | 入力画(<br>選択画( | 像数:1<br>像数:1 |          |             |
|   | _   | ファイル名             | 名前         | 患者ID      | 撮影日        | 生年月日       | 年齢 | 性別 | シリーズ番号 | シリーズ内容      |              | ファイル数        |          | === 7.17 /* |
|   | 2   | sample_normal_001 | SampleTaro | 000-002-3 | 2004.06.16 | 1965.01.01 | 39 | М  | 3      | 3D SPGR Sag |              | 124          | <b>F</b> | 読み込んた       |
| ۲ |     |                   |            |           |            |            |    |    |        |             |              |              |          | DICOMJ711   |
|   |     |                   |            |           |            |            |    |    |        |             |              |              |          |             |
|   |     |                   |            |           |            |            |    |    |        |             |              |              |          |             |
|   |     |                   |            |           |            |            |    |    |        |             |              |              |          |             |
|   |     |                   |            |           |            |            |    |    |        |             |              |              |          |             |
|   |     |                   |            |           |            |            |    |    |        |             |              |              |          |             |
|   |     |                   |            |           |            |            |    |    |        |             |              |              |          |             |
|   |     |                   |            |           |            |            |    |    |        |             |              |              |          |             |
|   |     |                   |            |           |            |            |    |    |        |             |              |              |          |             |
|   |     |                   |            |           |            |            |    |    |        |             |              |              |          |             |
|   |     |                   |            |           |            |            |    |    |        |             |              |              |          |             |
| 1 |     |                   |            |           |            |            |    |    |        |             |              |              |          |             |
|   |     |                   |            |           |            |            |    |    |        | 削除項目確認      | ) ( v        | 」理開始         |          |             |
| - |     |                   |            |           |            |            |    |    |        |             |              | /            |          |             |

2-3. Data Remover for VSRAD(削除項目指定)

#### ■ 削除項目の指定方法は、2種類の方法あります。

□ 方法1:メニューバーの[ツール] → [削除項目設定] で削除項目を設定

- 削除項目設定ウィンドウでの設定
  - ここで設定した削除項目は、設定後に読み込むシリーズに反映されます。すでに読 み込んでいるファイルに適用することも可能です。設定項目が日本語で表示されて おり、また、必須項目も表示されていないことから、ここでの設定が一番わかりやす いと思われます。ただし、ここには表示されていないタグがありますので、この項目 のみではポリシーに問題がある場合は、もう少し詳細な設定を行っていただくことを 推奨いたします。
- [削除項目設定ウィンドウ] → [詳細設定] で設定 詳細設定では、DICOM辞書に含まれるタグすべてに対し、削除設定を行うことが可 能です。また、メーカー独自で利用しているタグを追加することも可能です。
- □ 方法2:読み込んだシリーズを右クリックして表示される項目から、[削除項目 確認]をクリックし、削除項目確認ウィンドウで削除項目を設定
  - ここで表示される削除項目は、そのシリーズに含まれているDICOMタグ全てです。1 シリーズごとに個別の設定をすることも、設定した内容をその時点で読み込んでいるすべてのシリーズに反映させることも可能です。また、削除項目設定ウィンドウに反映させることも可能です。

2-4. Data Remover for VSRAD(削除項目指定方法1)

- メニューバーの [ツール] → [削除項目設定]を選択し、削除項目を設定し ます。ここに表示されているものは、VSRADで読み込む際に必須となるタ グは省かれています。
  - ① [ツール] → [削除項目設定] をクリックします。

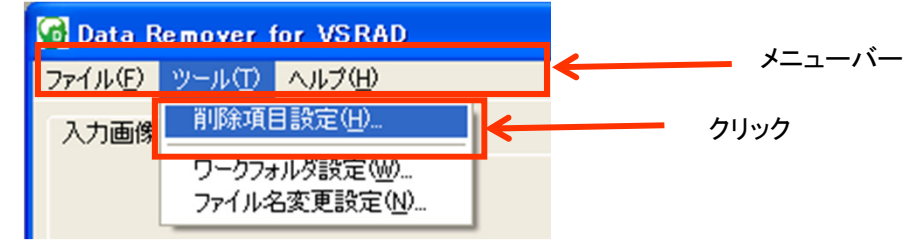

#### ②クリックすると、下記 [削除項目設定] ウィンドウが表示されます。

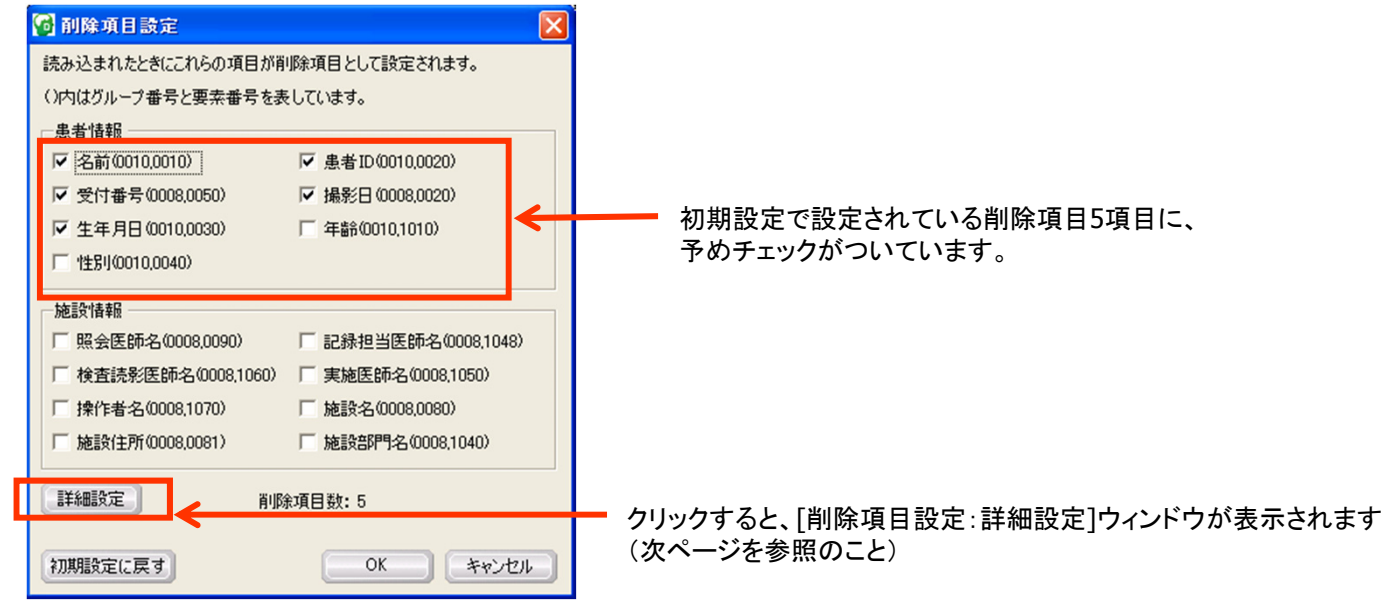

2-4. Data Remover for VSRAD(削除項目指定方法1)

#### ③ [削除項目設定] ウィンドウで、[詳細設定] をクリックすると、[削除項目設定: 詳細設定ウィンドウ] が表示されます

| 患者情報                               |                                      |
|------------------------------------|--------------------------------------|
| ▼ 名前(0010,0010)                    | ✓ 患者ID(0010,0020)                    |
| ▼ 受付番号(0008,0050)                  | ▼ 撮影日(0008,0020)                     |
| ✔ 生年月日(0010,0030)                  | □ 年齢(0010,1010)                      |
| 性別(0010,0040)                      |                                      |
| 施設情報                               |                                      |
| 照会医師名(0008,0090)                   | □ 記録担当医師名(0008,1048)                 |
| 検査読影医師名(0008,1060)                 | 「実施医師名(0008,1050)                    |
| - 操作者名(0008,1070)                  | 施設名(0008,0080)                       |
| 施設住所(0008,0081)                    | 施設部門名(0008,1040)                     |
| 操作者名(0008,1070)<br>施設住所(0008,0081) | 「施設名(0008,0080)<br>「施設部門名(0008,1040) |

| _   | ガロニゴ乗号   | 西去来号                |                                                         |
|-----|----------|---------------------|---------------------------------------------------------|
| 7   | 0002     | <u>安米留ち</u><br>0000 | Grouplength                                             |
| 1   | 0002     | 0000                | FileMetaInformation)/ersion                             |
| 1   | 0002     | 0002                | MediaStorageSOPClassLIID                                |
| 1   | 0002     | 0002                | MediaStorageSOPInstanceLIID                             |
| 1   | 0002     | 0010                | TransferSyntaxLID                                       |
| 1   | 0002     | 0012                | ImplementationClassLIID                                 |
| 1   | 0002     | 0012                | Implementation/ersionName                               |
| 1   | 0002     | 0016                | SourceApplicationEntityTitle                            |
| 1   | 0002     | 0100                | PrivateInformationOreatorLIID                           |
| i l | 0002     | 0102                | PrivateInformation                                      |
| i   | 0004     | 0000                | Grouplength                                             |
| i   | 0004     | 1130                | FilesetID                                               |
| i   | 0004     | 1141                | FilesetDescriptorFileID                                 |
| i   | 0004     | 1142                | SpecificCharacterSetofFilesetDescriptorFile             |
| i I | 0004     | 1200                | OffsetoftheFirstDirectoryRecordoftheRootDirectoryEntity |
| i I | 0004     | 1202                | OffsetoftheLastDirectoryRecordoftheRootDirectoryEntity  |
| i I | 0004     | 1212                | FilesetConsistencyFlag                                  |
| i   | 0004     | 1220                | DirectoryRecordSequence                                 |
| i   | 0004     | 1400                | OffsetoftheNextDirectoryRecord                          |
| i   | 0004     | 1410                | RecordInuseFlag                                         |
| 1   | 0004     | 1420                | OffsetofReferencedLowerLevelDirectoryEntity             |
| 1   | 0004     | 1430                | DirectoryRecordType                                     |
| 1   | 0004     | 1432                | PrivateRecordUID                                        |
| 1   | 0004     | 1500                | ReferencedFileID                                        |
| ]   | 0004     | 1504                | MRDRDirectoryRecordOffset                               |
| ]   | 0004     | 1510                | ReferencedSOPClassUIDinFile                             |
| ]   | 0004     | 1511                | ReferencedSOPInstanceUIDinFile                          |
| ]   | 0004     | 1512                | ReferencedTransferSyntaxUIDinFile                       |
| ]   | 0004     | 1600                | NumberofReferences                                      |
| 1   | 0008     | 0005                | SpecificCharacterSet 🕙                                  |
| 宇   | はユーザーにより | )追加された項             | 目です。<br>OK キャンセル                                        |

### 2-5. Data Remover for VSRAD(削除項目指定方法2)

読み込んだシリーズを選択し、右クリックで表示される項目から、[削除項目確認]をクリックします。

#### ①読み込んだ画像を右クリックし、[削除項目確認]をクリックします。

| 9 | 🔂 Data Remover for VSF         | RAD        |           |            |                                |                       |               |             |              |        |
|---|--------------------------------|------------|-----------|------------|--------------------------------|-----------------------|---------------|-------------|--------------|--------|
| 1 | ファイル(E) ツール(T) ヘルプ( <u>E</u> ) | Ð          |           |            |                                |                       |               |             |              |        |
|   | 入力画像リスト出力画像リス                  | F]         |           |            |                                |                       |               |             |              |        |
|   |                                |            |           |            |                                |                       |               |             | 入力画像<br>選択画像 | (数: 1) |
|   | ファイル名                          | 名前         | 患者ID      | 撮影日        | 生年月日                           | 年齢 性別                 | シリーズ番号        | シリーズ内容      |              | ファイル数  |
|   | 🐑 dr_sample_normal_001         | SampleTaro | 000-002-3 | 2004.06.16 | 10550101<br>すべて選択()<br>リストから削退 | 900 M<br>A)<br>余(D)   | Ctrl+A<br>Del | 3D SPGR Sag |              | 126    |
| l |                                |            |           |            | 削除項目確<br>エクスノローン               | 認()<br>で解い <u>に</u> / | Enter         | ←           | クリック         |        |
|   |                                |            |           |            |                                |                       |               |             |              |        |
|   |                                |            |           |            |                                |                       |               |             |              |        |
|   |                                |            |           |            |                                |                       |               |             |              |        |
|   |                                |            |           |            |                                |                       |               |             |              |        |
|   |                                |            |           |            |                                |                       |               |             |              |        |
|   |                                |            |           |            |                                |                       |               | 前除項目確       | 112 <u>w</u> | 理開始    |

### 2-5. Data Remover for VSRAD(削除項目指定方法2)

#### ② [削除項目確認]をクリックすると、[削除項目確認] ウィンドウが開きます。

| グループ番号 | 要素番号 | VR | 項目名                   | 値                                                  |    |                    |
|--------|------|----|-----------------------|----------------------------------------------------|----|--------------------|
| 0002   | 0000 | UL | GroupLength           | 202                                                |    |                    |
| 0002   | 0001 | OB | FileMetaInformationV  |                                                    |    |                    |
| 0002   | 0002 | UI | MediaStorageSOPCIa    | 1.2.840.10008.5.1.4.1.1.4.                         | 4- | ▲ 選択したシリースに含まれるDIC |
| 0002   | 0003 | UI | MediaStorageSOPInst   | 1.2.840.113619.2.5.1762927222.1926.1087341840.251. |    | タグが全て表示される         |
| 0002   | 0010 | UI | TransferSyntaxUID     | 1.2.840.10008.1.2.1.                               |    | ※ナレンジで涂けつごされている」   |
| 0002   | 0012 | UI | ImplementationClass   | 1.2.840.113619.6.79.                               |    | ベイレノンで空りしかされている    |
| 0002   | 0013 | SH | ImplementationVersio  | AW4_0_05_2_sol7                                    |    | が、削除設定されている項目      |
| 0002   | 0016 | AE | SourceApplicationEnti | MRS1_0C0                                           |    |                    |
| 0008   | 0000 | UL |                       | 436                                                |    |                    |
| 0008   | 0005 | CS | SpecificCharacterSet  | ISO_IR 100                                         |    |                    |
| 0008   | 0008 | CS | ImageType             | ORIGINAL¥PRIMARY¥OTHER                             |    |                    |
| 0008   | 0016 | UI | SOPClassUID           | 1.2.840.10008.5.1.4.1.1.4.                         |    |                    |
| 0008   | 0018 | UI | SOPInstanceUID        | 1.2.840.113619.2.5.1762927222.1926.1087341840.251. |    |                    |
| 0008   | 0020 | DA | StudyDate             | 20040616                                           |    |                    |
| 0008   | 0021 | DA | SeriesDate            | 20040616                                           |    |                    |
| 0008   | 0022 | DA | AcquisitionDate       | 20040616                                           |    |                    |
| 0008   | 0023 | DA | ContentDate           | 20040616                                           |    |                    |
| 0008   | 0030 | TM | StudyTime             | 150631                                             |    |                    |
| 0008   | 0031 | TM | SeriesTime            | 150846                                             |    |                    |
| 0008   | 0032 | TM | AcquisitionTime       | 150846                                             |    |                    |
| 0008   | 0033 | TM | ContentTime           | 150846                                             |    |                    |
| 0008   | 0050 | SH | AccessionNumber       |                                                    |    |                    |
| 0008   | 0060 | CS | Modality              | MR                                                 |    |                    |
| 0008   | 0070 | LO | Manufacturer          | GE MEDICAL SYSTEMS                                 |    |                    |
| 0008   | 0080 | LO | InstitutionName       | *****                                              |    |                    |
| 0008   | 0090 | PN | ReferringPhysiciansN  |                                                    |    |                    |
| 0008   | 1010 | SH | StationName           | MRS1 OC0                                           |    |                    |
| 0008   | 1030 | LO | StudyDescription      | SAS BRAIN TEST                                     |    |                    |
| 0008   | 103e | LO | SeriesDescription     | 3D SPGR Sag                                        |    |                    |
|        |      |    |                       | >                                                  |    |                    |

### 2-6. Data Remover for VSRAD(削除確認方法)

DataRemoverで削除処理が終了すると、【出力画像リスト】タブに削除された画像リストが表示され、削除項目の確認が行えます。

#### ①個人情報削除処理後の画像を右クリックし、[削除項目確認]をクリックします。

| G  | Data Remover for V | SRAD          |             |            |                       |                              |                    |                    |               |              |                |
|----|--------------------|---------------|-------------|------------|-----------------------|------------------------------|--------------------|--------------------|---------------|--------------|----------------|
| 77 | νイル(E) ツール(D) ヘル:  | Ĵ( <u>H</u> ) |             |            |                       |                              |                    |                    |               |              |                |
| C  | 入力画像リスト 出力画像!      | スト            |             |            |                       |                              |                    |                    |               |              |                |
|    |                    |               |             |            |                       |                              |                    |                    |               | 出力画(<br>選択画( | 象数: 1<br>像数: 1 |
|    | ファイル名              | 名前            | 患者ID        | 撮影日        | 生年月日                  | 年齢                           | 性別                 | シリーズ番号             | シリーズ内容        |              | ファイル数          |
|    | sample_normal_001  | *0000000000   | *0000000000 | 1111.11.11 | 11111111<br>すべ<br>リスト | Lon<br>て選択( <u>A</u><br>から削除 | )<br>:( <u>D</u> ) | o<br>Ctrl+A<br>Del | 1 2D SPGR Sag |              | 124            |
|    |                    |               |             |            | 育川約<br>エクノ            | 項目確。<br>(フローフ                | 2画面(0<br>21)(12)   | Enter              |               | クリック         |                |
|    |                    |               |             |            |                       |                              |                    |                    |               |              |                |
|    |                    |               |             |            |                       |                              |                    |                    |               |              |                |
|    |                    |               |             |            |                       |                              |                    |                    |               |              |                |
|    |                    |               |             |            |                       |                              |                    |                    |               |              |                |
|    |                    |               |             |            |                       |                              |                    |                    |               |              |                |
| _  |                    |               |             |            |                       |                              |                    |                    | 削除項目確         | 12 I DA:     | クローラで開く        |

### 2-6. Data Remover for VSRAD(削除確認方法)

#### ② [削除項目確認]をクリックすると、[削除項目確認] ウィンドウが開きます。

| ガループ番号 | <b>亜去</b> 番号 | VR    | · 佰日夕                         | 値                                                  |                   |
|--------|--------------|-------|-------------------------------|----------------------------------------------------|-------------------|
|        |              | 111   | GroupLength                   | 202                                                |                   |
| 0002   | 0001         | OB    | FileMetaInformation\/         |                                                    |                   |
| 0002   | 0002         | UT    | MediaStorageSOPCIa            | 1284010008514114                                   |                   |
| 0002   | 0003         | UT    | MediaStorageSOPInst           | 1 2 840 113619 2 5 1 762927222 1926 1087341840 251 | 削除処理を行ったファイルのDIC  |
| 0002   | 0010         | UT    | TransferSyntaxLID             | 1284010008121                                      |                   |
| 0002   | 0012         | UT    | ImplementationGlass           | 12840113619679                                     | タクが全て表示され、削除設定し   |
| 0002   | 0012         | SH    | Implementation)/ersio         | AW4 0.05.2 sol7                                    | ロの伊し桂却が判めたねていて    |
| 0002   | 0016         | AF    | Source Application Enti       | MRS1 000                                           | 日の個人情報が削除されている。   |
| 0002   | 0000         | 111   | oodreenppricationEnt          | 436                                                | た確認できます           |
| 0000   | 0005         | 20    | SpecificCharacterSet          | 430<br>ISO IP 100                                  | で北西部でつみり。         |
| 0008   | 0003         | 03    | ImageType                     |                                                    | ※オレンジで涂りつぶされている]  |
| 0000   | 0006         | 111   | SOPCiscal IID                 |                                                    | ペイレンノ (主)ノホビルレビーの |
| 0000   | 0010         | UT    | SOPhatapaal IID               | 1.2.040.10000.0.1.4.1.1.4.                         | が、削除設定した項目        |
| 0008   | 0010         | DA    | StudyDate                     | 1.2.040.113019.2.3.1702927222.1920.1007341040.201. |                   |
| 0000   | 0020         | DA    | SociooDate                    | 20040616                                           |                   |
| 0000   | 0021         | DA    | SeriesDate<br>Assumation Data | 20040010                                           |                   |
| 0000   | 0022         | DA    | CantantDate                   | 20040010                                           |                   |
| 0000   | 0023         | TM    | StuduTime                     | 20040010                                           |                   |
| 0008   | 0030         | TM    | Study Time                    | 150046                                             |                   |
| 0008   | 0031         | TM    | Series Time                   | 150840                                             |                   |
| 0000   | 0032         | TM    | Acquisition Time              | 150046                                             |                   |
| 0008   | 0033         | 111   | Content Time                  | 130840                                             |                   |
| 0000   | 0000         | 20    | Medality                      | MD                                                 |                   |
| 0000   | 0000         | 10    | Monufacturer                  |                                                    |                   |
| 0000   | 0070         | 10    | InstitutionName               |                                                    |                   |
| 0000   | 0000         | DN    | DeferringPhysicianeM          | <u> </u>                                           |                   |
| 0000   | 1010         | CL    | Station Name                  | MRS1 000                                           |                   |
| 0000   | 1010         | 10    | StuduDeceription              |                                                    |                   |
| 0000   | 1030         | 10    | Social Description            |                                                    |                   |
| 0008   | 1050         | DN    | Name of Physicians De         | ab aron aag                                        |                   |
| 0000   | 1070         | DN    | Operatore Name                | 1 1 1 1 1 1 1 1 1 1 1 1 1 1 1 1 1 1 1              |                   |
| 0000   | 1000         | LO    | ManufacturereMedelM           | CENESIS SIGNA                                      |                   |
| 0000   | 0000         | 10    | manufacturersmodelIN          | 170                                                |                   |
| 0009   | 0000         | 10    |                               | CEMS IDEN 01                                       |                   |
| 0009   | 1001         | 10    |                               |                                                    |                   |
| 0009   | 1002         | CLU   |                               | GEMS                                               |                   |
| 0009   | 1002         | SH SH |                               | STONA                                              |                   |
| 0009   | 1004         | SH    |                               | 5/GNA V                                            |                   |
| 111119 | 11127        | - 51  |                               | 1082398525                                         |                   |

### 2-7. Data Remover for VSRAD(削除結果確認)

DataRemoverで削除処理が終了すると、削除処理を行う前のファイルは 元の状態で残り、新たに個人情報が削除されたファイルが作成されます。

#### 個人情報削除処理後の画像を右クリックし、[エクスプローラで開く] をクリックし、 確認することができます。

| 🔞 Data Remover for \ | /SRAD  |        |            |            |                            |                                                                                                    |                                                                                                |                                                                                                    |                                                                                                    |                                          |                                                                                        |                                                                                                    |                                                                                 |
|----------------------|--------|--------|------------|------------|----------------------------|----------------------------------------------------------------------------------------------------|------------------------------------------------------------------------------------------------|----------------------------------------------------------------------------------------------------|----------------------------------------------------------------------------------------------------|------------------------------------------|----------------------------------------------------------------------------------------|----------------------------------------------------------------------------------------------------|---------------------------------------------------------------------------------|
| ファイル(E) ツール(T) ヘル    | ,プ(H)  |        |            |            |                            |                                                                                                    |                                                                                                |                                                                                                    |                                                                                                    |                                          |                                                                                        |                                                                                                    |                                                                                 |
| 入力両後117ト 出力面像        | UZ K 1 |        |            |            |                            |                                                                                                    |                                                                                                |                                                                                                    |                                                                                                    |                                          |                                                                                        |                                                                                                    |                                                                                 |
|                      | 201 T  |        |            |            |                            |                                                                                                    |                                                                                                | l                                                                                                    | 出力画像数: 1<br>發択画像数: 1                                                                                                    |                                          |                                                                                        |                                                                                                    |                                                                                 |
| ファイル名                | 名前     | 患者ID   | 撮影日        | 生年月日       | 年齢   性別                    | シリーズ番                                                                                                    | 号 シリーズ内容                                                                                       | <br>容                                                                                                    | 7711                                                                                                    | し、していていていていていていていていていていていていていていていていていていて |                                                                                        |                                                                                                    |                                                                                 |
| sample_normal_001    | *****  | ****** | 1111.11.11 | 1111.11.11 | 30 M<br>すべて選択(A<br>リストから削除 | )<br>;(D)                                                                                                    | 2 20 SPGR :<br>Ctrl+A<br>Del                                                                   | Sag                                                                                                    |                                                                                                    | 124                                      |                                                                                        |                                                                                                    |                                                                                 |
|                      |        |        |            |            | 首順金項目確認<br>エクスプローラ         | 2面面(1)<br>で開く( <u>E</u> )                                                                                                    | Enter                                                                                          | ]←                                                                                                    | - クリック                                                                                                    |                                          |                                                                                        |                                                                                                    |                                                                                 |
|                      |        |        |            |            |                            |                                                                                                    |                                                                                                |                                                                                                    |                                                                                                    |                                          |                                                                                        |                                                                                                    | <b>1</b> 1044                                                                   |
|                      |        |        |            |            |                            |                                                                                                    | D:¥vsrad¥dr_sample¥                                                                            | anonymous<br>全前                                                                                                    |                                                                                                    |                                          | サイブ                                                                                    | 種類                                                                                                    |                                                                                 |
|                      |        |        |            |            |                            | (11-22)<br>(11-22)<br>(1 | <b>ォルダのタスク</b><br>イルの名前を変更する<br>イルを移動する<br>イルを習ってする<br>イルを Web に公開する<br>イルを配子メールで送信<br>イルを削除する | <ul> <li>Sample J</li> <li>Sample J</li> <li>Sample J</li> <li>Sample J</li> <li>Sample J</li> <li>Sample J</li> <li>Sample J</li> <li>Sample J</li> <li>Sample J</li> <li>Sample J</li> <li>Sample J</li> <li>Sample J</li> <li>Sample J</li> </ul> | ormal_003<br>ormal_004<br>ormal_005<br>ormal_006<br>ormal_007<br>ormal_007<br>ormal_008<br>ormal_009<br>ormal_010<br>ormal_011<br>ormal_012 |                                          | 138 KB<br>138 KB<br>138 KB<br>138 KB<br>138 KB<br>138 KB<br>138 KB<br>138 KB<br>138 KB | 77-114<br>77-114<br>77-114<br>77-114<br>77-114<br>77-114<br>77-114<br>77-114<br>77-114<br>77-114<br>77-114<br>77-114<br>77-114 | 20<br>20<br>20<br>20<br>20<br>20<br>20<br>20<br>20<br>20<br>20<br>20<br>20<br>2 |
|                      |        |        |            |            |                            | その他<br>合 dr_sam<br>合 マイド                                                                                                    | ple<br>FaX2F                                                                                   | Sample_<br>sample_<br>sample_<br>sample_                                                                                                    | normal_013<br>normal_014<br>normal_015<br>normal_016                                                                                        |                                          | 138 KB<br>138 KB<br>138 KB<br>138 KB                                                   | ファイル<br>ファイル<br>ファイル<br>ファイル                                                                                                   | 20<br>20<br>20<br>20                                                            |
|                      |        |        |            |            |                            | 😨 रन 🗅<br>🚭 रन के                                                                                                    | ノピュータ<br>ットワーク                                                                                 | sample_r<br>sample_r<br>sample_r<br>sample_r<br>sample_r                                                                                                    | normal_017<br>normal_018<br>normal_019<br>normal_020<br>normal_021                                                                          |                                          | 138 KB<br>138 KB<br>138 KB<br>138 KB<br>138 KB                                         | ファイル<br>ファイル<br>ファイル<br>ファイル<br>ファイル                                                                                           | 20<br>20<br>20<br>20                                                            |
|                      |        |        |            |            |                            | II II II II II II II II II II II II II                                                                                                    |                                                                                                | Sample                                                                                                    | ormal_022<br>ormal_023<br>ormal_024<br>ormal_025<br>ormal_026<br>ormal_026<br>ormal_027<br>ormal_028                                        | 個人<br>(an<br>ージ                          | 138 KB<br>、情報が削除<br>onymous<br>で説明。)か                                                  | ディル<br>余された<br>フォルダ<br>「表示さ                                                                                                    | マンファイル一覧<br>の中身。次・<br>れます                                                       |

#### 2-8. 個人情報が削除されたファイルの所在

#### 処理を行うと、ワークフォルダに「anonymous」フォルダが作成されます。

※「anonymous」フォルダが既に存在する場合や複数シリーズを処理した場合は、「anonymous(2)」、 「anonymous(3)」といった、番号が付加されたフォルダが作成されます。

| <処理前>                                                                           | <処理後>この中に個人情報が削除されたDICOMが                                                           |
|---------------------------------------------------------------------------------|-------------------------------------------------------------------------------------|
| 國 sample_normal_001 國 sample_normal_041 國 sample_normal_081 國 sample_normal_121 | → anonymous                                                                         |
| 🖬 sample_normal_002 📑 sample_normal_042 🗟 sample_normal_082 🗟 sample_normal_122 | a sample normal 001 a sample normal 033 a sample normal 065 a sample normal 097     |
| 🖬 sample_normal_003 📾 sample_normal_043 📾 sample_normal_083 📾 sample_normal_123 | 🖬 sample normal 002 📾 sample normal 034 📾 sample normal 066 📾 sample normal 098     |
| 🖬 sample_normal_004 📓 sample_normal_044 📾 sample_normal_084 📾 sample_normal_124 | 🗐 sample normal 003 🗐 sample normal 035 🗐 sample normal 067 🗐 sample normal 099     |
| 🖬 sample_normal_005 📓 sample_normal_045 📓 sample_normal_085                     | Sample pormal 004 Sample pormal 036 Sample pormal 068 Sample pormal 100             |
| 🖬 sample_normal_006 📓 sample_normal_046 📓 sample_normal_086                     | Sample normal 005 Sample normal 037 Sample normal 069 Sample normal 001             |
| 🖬 sample_normal_007 📓 sample_normal_047 📾 sample_normal_087                     | Sample pormal 006 Second pormal 038 Second pormal 070 Second pormal 102             |
| 🖬 sample_normal_008 📾 sample_normal_048 📾 sample_normal_088                     | a sample normal 007 a sample normal 030 a sample normal 071 a sample normal 102     |
| 🖬 sample_normal_009 📓 sample_normal_049 📾 sample_normal_089                     |                                                                                     |
| 🖬 sample_normal_010 📓 sample_normal_050 📾 sample_normal_090                     | a sample rormationo a sample rormationo a sample rormationa a sample rormationa     |
| 🖬 sample_normal_011 🛛 sample_normal_051 🗔 sample_normal_091                     | a sample normal 019 a sample normal 041 a sample normal 073 a sample normal 100     |
| 🖬 sample_normal_012 📾 sample_normal_052 📾 sample_normal_092                     | a sample_normal_UIU a sample_normal_U42 a sample_normal_U/4 a sample_normal_U05     |
| 🖬 sample_normal_013 📓 sample_normal_053 📾 sample_normal_093                     | asample_normal_U11 asample_normal_U43 asample_normal_U75 asample_normal_U7          |
| 🖬 sample_normal_014 📓 sample_normal_054 📓 sample_normal_094                     | sample_normal_012                                                                   |
| 🔤 sample_normal_015 🔄 sample_normal_055 🔄 sample_normal_095                     | ☐ sample_normal_013                                                                 |
| 🖬 sample_normal_016 🔄 sample_normal_056 🔄 sample_normal_096                     | sample_normal_014  sample_normal_046  sample_normal_078  sample_normal_110          |
| 🖬 sample_normal_017 🔄 sample_normal_057 🔄 sample_normal_097                     | ⊠ sample_normal_015 ⊠ sample_normal_047 ⊠ sample_normal_079 ⊠ sample_normal_111     |
| 🖬 sample_normal_018 🔄 sample_normal_058 🔄 sample_normal_098                     |                                                                                     |
| sample_normal_019     sample_normal_059     sample_normal_099                   | 📾 sample_normal_017 📾 sample_normal_049 📾 sample_normal_081 📾 sample_normal_113     |
| 🖬 sample_normal_020 📓 sample_normal_060 📓 sample_normal_100                     | 🖬 sample_normal_018 📾 sample_normal_050 📾 sample_normal_082 📾 sample_normal_114     |
| sample_normal_021                                                               | sample_normal_019                                                                   |
| a sample_normal_U22 a sample_normal_U62 a sample_normal_1U2                     | in sample_normal_020 in sample_normal_052 in sample_normal_084 in sample_normal_116 |
| sample_normal_U23    sample_normal_U03    sample_normal_103                     | 🖬 sample normal 021 📾 sample normal 053 📾 sample normal 085 📾 sample normal 117     |
| sample_normal_024 @sample_normal_064 @sample_normal_104                         | i ample normal 022                                                                  |
| sample_normal_U25sample_normal_U05sample_normal_U05                             | 🗐 sample normal 023 🗐 sample normal 055 🗐 sample normal 087 🗐 sample normal 119     |
| sample_normal_U20                                                               | a sample pormal 024 a sample pormal 056 a sample pormal 088 a sample pormal 120     |
| sample_normal_027                                                               | a comprejero maj 025 al comprejero maj 057 al comprejero maj comprejero maj 057     |
| sample_normal_028                                                               | semple normal 026 missingle normal 058 missingle normal 090 missingle normal 121    |
| sample_normal_029                                                               |                                                                                     |
| sample_normal_030 Casample_normal_070 Casample_normal_110                       |                                                                                     |
| a sample normal 022  a sample normal 022  a sample normal 112                   | a sample tormatices a sample tormatices a sample tormatices a sample tormatices     |
| sample normal 033  ample normal 073  ample normal 113                           | a sample roumatices a sample roumatice a sample roumatices                          |
| sample normal 034                                                               | a sample_norma_uou a sample_norma_uoz a sample_norma_uo4                            |
| sample normal 035  ample normal 075  asample normal 115                         | ca sample_normal_U31 ca sample_normal_U03 ca sample_normal_U90                      |
| a sample normal 036 asample normal 076 asample normal 116                       |                                                                                     |
| a sample normal 037  a sample normal 077  a sample normal 117                   |                                                                                     |
| Sample normal 038 Sample normal 078 Sample normal 118                           |                                                                                     |
| a sample normal 039 a sample normal 079 a sample normal 119                     |                                                                                     |
| sample_normal_040  sample_normal_080  sample_normal_120                         |                                                                                     |

「anonymous」フォルダ。

#### 2-9. VSRADにおける削除確認方法

# DataRemoverで削除処理を行ったファイルをVSRADで読み込んだ際に、個人情報が表示されていないことを確認します。

| 🕡 画像統計処理                              |                      |       |             |               |            |               |              |                      |       |                      |
|---------------------------------------|----------------------|-------|-------------|---------------|------------|---------------|--------------|----------------------|-------|----------------------|
| <ul> <li>前処理</li> <li>画像確認</li> </ul> | ■ 画像リスト              |       |             |               |            |               |              |                      |       | 入力画像数: 1<br>選択画像数: 1 |
|                                       | 必須項目 状態              | ファイル名 | 名前          | 患者ID          | 撮影日        | 生年月日   年齢     | 性別           | シリーズ番号 シリーズ内容        | ファイル数 | 処理経過                 |
| ファイル変換                                | 永力     Dicom     未入力 | 001   | xxxxxxxxxxx | *olokokokokok | 1111.11.11 | 1111.11.11 39 | м            | 3 3D SPGR Sag        | 124   |                      |
| <b></b>                               |                      |       |             |               | K          |               |              |                      |       |                      |
| - ● 画像統計処理                            |                      |       |             |               |            |               |              |                      |       |                      |
| ホクセル等大化                               |                      |       |             |               |            | 削除設定した        | と項目な         | が、「*」や「11・・・」など      |       |                      |
|                                       |                      |       |             |               |            | 個人が特定         | できなし         | い形で表示される。            |       |                      |
| 灰白質抽出                                 |                      |       |             |               |            | また、ファイル       | ル名も          | 里番に変更される(元の<br>+ 寸☆\ | マ     |                      |
|                                       |                      |       |             |               |            | アイル名を労        | ۔<br>احب و ت | もり能)。                |       |                      |
| 平滑化                                   |                      |       |             |               |            |               |              |                      |       |                      |
|                                       |                      |       |             |               |            |               |              |                      |       |                      |
| 解剖学的標準化                               |                      |       |             |               |            |               |              |                      |       |                      |
|                                       |                      |       |             |               |            |               |              |                      |       |                      |
| 平滑化                                   |                      |       |             |               |            |               |              |                      |       |                      |
|                                       |                      |       |             |               |            |               |              |                      |       |                      |
| 健常者との比較                               |                      |       |             |               |            |               |              |                      |       |                      |
|                                       | 1 1 1                |       |             |               |            |               |              |                      |       | 画像確認処理開始             |
|                                       |                      |       |             |               |            |               |              |                      |       |                      |

1. VSRADで処理を行います。処理を行う際に、処理結果を出力するフォルダ を指定できます。

①メニューバーの [ツール] → [ワークフォルダ設定] を選択してください。

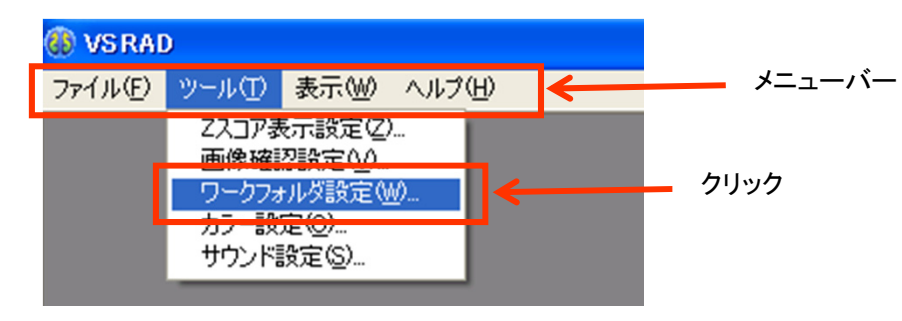

②下記のようなワークフォルダ設定ウィンドウが表示されますので、処理結果を出力するフォ ルダ(以下ワークフォルダ)を指定します。初期設定は入力画像と同じフォルダに設定しており ます。

| 🚳 ワークフォルダ設定                                           |
|-------------------------------------------------------|
| ※結果画像ファイルを出力するフォルダを指定します                              |
| ○ 入力画像ファイルと同じフォルダを使用する                                |
| ○ 特定のフォルダを使用する                                        |
| フォルダ: 参照 参照 ()                                        |
| さらに被験者ごとにフォルダを生成する<br>(フォルダ名は入力ファイル名から拡張子を除いたものになります) |
| OK キャンセル                                              |

#### 2. VSRADで処理を行うと、1-②で設定したワークフォルダに、処理結果が 出力されたファイルが入っているフォルダが作成されます

| • | <処理前>               | >                   |                     |             |
|---|---------------------|---------------------|---------------------|-------------|
| ľ | sample_normal_001   | 🖬 sample_normal_044 | 🖬 sample_normal_087 |             |
| I | sample_normal_002   | sample_normal_045   | sample_normal_088   |             |
| I | sample_normal_003   | sample_normal_046   | sample_normal_089   |             |
| I | sample_normal_004   | sample_normal_047   | sample_normal_090   |             |
| I | sample_normal_005   | sample_normal_048   | sample_normal_091   |             |
| I | sample_normal_006   | sample_normal_049   | sample_normal_092   |             |
| I | sample_normal_007   | 🗟 sample_normal_050 | sample_normal_093   |             |
| I | sample_normal_008   | sample_normal_051   | sample_normal_094   |             |
| I | sample_normal_009   | sample_normal_052   | sample_normal_095   |             |
| I | 🖬 sample_normal_010 | 🗟 sample_normal_053 | sample_normal_096   |             |
| I | sample_normal_011   | sample_normal_054   | sample_normal_097   |             |
| I | sample_normal_012   | 🗟 sample_normal_055 | sample_normal_098   |             |
| I | 🗟 sample_normal_013 | 🗟 sample_normal_056 | 🗟 sample_normal_099 |             |
| I | 🗟 sample_normal_014 | 🗟 sample_normal_057 | 🗟 sample_normal_100 |             |
| I | 👼 sample_normal_015 | 🗟 sample_normal_058 | 🗟 sample_normal_101 |             |
| I | 🔂 sample_normal_016 | 🗟 sample_normal_059 | 🗟 sample_normal_102 |             |
| I | 📷 sample_normal_017 | 📷 sample_normal_060 | 📷 sample_normal_103 |             |
| I | 🔂 sample_normal_018 | 📷 sample_normal_061 | 📷 sample_normal_104 |             |
| I | 🔂 sample_normal_019 | 🔂 sample_normal_062 | 📷 sample_normal_105 |             |
| I | 🔂 sample_normal_020 | 📷 sample_normal_063 | 📷 sample_normal_106 |             |
| I | 🔂 sample_normal_021 | 📷 sample_normal_064 | 🖻 sample_normal_107 |             |
| I | 📷 sample_normal_022 | 📷 sample_normal_065 | 🗟 sample_normal_108 |             |
| I | 🖬 sample_normal_023 | 🔂 sample_normal_066 | 🖻 sample_normal_109 |             |
| I | 🔂 sample_normal_024 | 📷 sample_normal_067 | 📷 sample_normal_110 |             |
|   | 🗟 sample_normal_025 | 🗟 sample_normal_068 | 🗟 sample_normal_111 |             |
| I | 🔂 sample_normal_026 | 🔂 sample_normal_069 | 📷 sample_normal_112 |             |
| I | 🖬 sample_normal_027 | 🖬 sample_normal_070 | 🖻 sample_normal_113 |             |
| I | 🖬 sample_normal_028 | 🖬 sample_normal_071 | 🖻 sample_normal_114 |             |
|   | 🗟 sample_normal_029 | 🗟 sample_normal_072 | 🖻 sample_normal_115 |             |
| I | 🖬 sample_normal_030 | 🖬 sample_normal_073 | 🖻 sample_normal_116 |             |
| I | 📼 sample_normal_031 | 🖬 sample_normal_074 | 📼 sample_normal_117 |             |
| I | 🖬 sample_normal_032 | 🖬 sample_normal_075 | 📼 sample_normal_118 |             |
| I | 📷 sample_normal_033 | 📷 sample_normal_076 | 📷 sample_normal_119 |             |
| I | 📷 sample_normal_034 | 📷 sample_normal_077 | 📷 sample_normal_120 |             |
| I | 🔂 sample_normal_035 | 🔂 sample_normal_078 | 📷 sample_normal_121 |             |
| I | 🔂 sample_normal_036 | 🔂 sample_normal_079 | 📷 sample_normal_122 |             |
| I | 🔂 sample_normal_037 | 🔂 sample_normal_080 | 💼 sample_normal_123 |             |
|   | sample_normal_038   | 🚾 sample_normal_081 | 📷 sample_normal_124 |             |
|   | sample_normal_039   | 🚾 sample_normal_082 |                     |             |
|   | 🔂 sample_normal_040 | 🚾 sample_normal_083 |                     |             |
|   | 🔂 sample_normal_041 | 🚾 sample_normal_084 | 入力画                 | <b>i像</b> ( |
|   | sample_normal_042   | 🚾 sample_normal_085 |                     | יכמ         |
|   | 📼 sample_normal_043 | 🚾 sample_normal_086 |                     |             |

| < | <u>〈処理後&gt;</u>      |          |
|---|----------------------|----------|
|   | 000-002-3_SampleTaro | J s      |
|   | sample_normal_UUI    | 🔁 s      |
|   | 🖬 sample_normal_002  | 🖬 s      |
|   | 🖬 sample_normal_003  | 🖬 s      |
|   | 🖬 sample_normal_004  | 🖬 s      |
|   | 🖬 sample_normal_005  | 🖬 s      |
|   | 🖬 sample_normal_006  | 🖬 s      |
|   | 🖬 sample_normal_007  | 🖬 s      |
|   | 🖬 sample_normal_008  | 🖬 s      |
|   | 🖬 sample_normal_009  | 🖬 s      |
|   | 🖬 sample_normal_010  | 🖬 s      |
|   | 🖬 sample_normal_011  | 🖬 s      |
|   | 📷 sample_normal_012  | 🖬 s      |
|   | 🖬 sample_normal_013  | 🖬 s      |
|   | 🚾 sample_normal_014  | 🗾 s      |
|   | sample_normal_015    | 🗾 s      |
|   | sample_normal_016    | 🗾 s      |
|   | sample_normal_017    | <b>5</b> |
|   | sample_normal_018    | s 🗾      |
|   | sample_normal_019    | s 🗾      |
|   | sample_normal_020    | <b>5</b> |
|   | sample_normal_021    |          |
| / | sample_normal_022    | <b>1</b> |
| · | sample_normal_023    |          |
|   | sample_normal_024    |          |
|   | sample_normal_025    |          |
|   | sample_normal_026    |          |
|   | sample_normal_027    |          |
|   | sample_normal_028    | s 🔄      |
|   | sample_normal_029    | s 🖻      |
|   | sample_normal_030    | i s      |
|   | sample_normal_031    | i s      |
|   | sample_normal_032    |          |
|   | sample_normal_033    | s 🖸      |
|   | 💽 sample_normal_034  | 1 S      |

📷 sample\_normal\_039

📷 sample\_normal\_040

sample\_normal\_041

sample\_normal\_042

sample\_normal\_082

🔂 sample\_normal\_083

📷 sample\_normal\_084

📷 sample\_normal\_085

(DICOM)ファイル ※ このファイルには個人情報が 含まれています。

|                       | 2 処理結果フ             | ァイルが入っている           | フォルダ      |
|-----------------------|---------------------|---------------------|-----------|
| ´仉理後>                 | ※入力画像               | のDICOMヘッダー          | に含まれる     |
|                       | 場像日 串               | 考ID·名前がフォノ          | レダタにかります  |
| UUU-UU2-3_Sample Taro |                     | 「キロロ」のアンクノ          |           |
| sample_normal_001     | 回ぶ 同しノアイ            | ルを何度も処理した           | 、場合、ノオルダ名 |
| sample_normal_002     | 🗒 🖤 🛛 の末尾に(         | 1)、(2)と番号が割         | り振られます。   |
| sample_normal_003     | 🖬 sar               |                     |           |
| sample_normal_004     | sample_normal_047   | sample_normal_090   |           |
| sample_normal_005     | sample_normal_048   | sample_normal_091   |           |
| sample_normal_000     | sample_normal_049   | sample_normal_092   |           |
| sample_normal_007     | sample_normal_050   | sample_normal_093   |           |
| sample_normal_008     | sample_normal_051   | sample_normal_094   |           |
| sample_normal_009     | sample_normal_U52   | sample_normal_U95   |           |
| sample_normal_010     | sample_normal_053   | sample_normal_096   |           |
| sample_normal_011     | sample_normal_054   | sample_normal_097   |           |
| sample_normal_012     | 🔤 sample_normal_055 | sample_normal_098   |           |
| sample_normal_013     | 🔤 sample_normal_056 | sample_normal_099   |           |
| 🚾 sample_normal_014   | 🛅 sample_normal_057 | 🔤 sample_normal_100 |           |
| 📷 sample_normal_015   | 🔤 sample_normal_058 | 🔤 sample_normal_101 |           |
| 📷 sample_normal_016   | 📩 sample_normal_059 | 📷 sample_normal_102 |           |
| 📷 sample_normal_017   | 🗟 sample_normal_060 | 📷 sample_normal_103 |           |
| 🖬 sample_normal_018   | 📷 sample_normal_061 | 📷 sample_normal_104 |           |
| 🖬 sample_normal_019   | 🗟 sample_normal_062 | 📷 sample_normal_105 |           |
| 🔂 sample_normal_020   | 📷 sample_normal_063 | 🖬 sample_normal_106 |           |
| 🔂 sample_normal_021   | 📼 sample_normal_064 | 🖻 sample_normal_107 |           |
| 🔂 sample_normal_022   | 📷 sample_normal_065 | 🖬 sample_normal_108 |           |
| 🔂 sample_normal_023   | 📷 sample_normal_066 | 🖬 sample_normal_109 |           |
| 📷 sample_normal_024   | 📷 sample_normal_067 | 🖬 sample_normal_110 |           |
| 📷 sample_normal_025   | 📷 sample_normal_068 | 🖬 sample_normal_111 |           |
| 📷 sample_normal_026   | 📷 sample_normal_069 | 🖬 sample_normal_112 |           |
| sample_normal_027     | sample_normal_070   | sample_normal_113   |           |
| 📷 sample_normal_028   | 🗟 sample_normal_071 | 🗟 sample_normal_114 |           |
| sample_normal_029     | sample_normal_072   | sample_normal_115   |           |
| 🖬 sample_normal_030   | sample_normal_073   | sample_normal_116   |           |
| 🗟 sample_normal_031   | 🗟 sample_normal_074 | 🗟 sample_normal_117 |           |
| sample_normal_032     | sample_normal_075   | sample_normal_118   |           |
| sample_normal_033     | sample_normal_076   | sample_normal_119   |           |
| 🖬 sample normal 034   | 🗟 sample_normal_077 | 🗟 sample_normal_120 |           |
| sample_normal_035     | sample_normal_078   | sample_normal_121   |           |
| sample_normal_036     | sample_normal_079   | sample_normal_122   |           |
| sample_normal_037     | sample_normal_080   | sample_normal_123   |           |
| sample_normal_038     | sample_normal_081   | sample_normal_124   |           |

3.2で作成された処理結果フォルダを確認します。処理結果フォルダ内で拡 張子が「xml」となっているものには個人情報が含まれております。また、 plusの場合は、被検者脳表示のZスコアマップにも個人情報が含まれます。 <plus>

| 名前 🔺                                     | サイズ       | 種類                         | 更新日時             |                                 |
|------------------------------------------|-----------|----------------------------|------------------|---------------------------------|
| sample_normal_001.hdr                    | 1 KB      | MRIhdr                     | 2008/10/30 10:41 |                                 |
| sample_normal_001.img                    | 15,872 KB | MRIimg                     | 2008/10/30 10:40 |                                 |
| _sample_normal_001.xml                   | 2 KB      | XML ドキュメント                 | 2008/10/30 10:41 | ここで、「XMLFキュメント」となっている           |
| 📷 i_sample_normal_001.hdr                | 1 KB      | MRIndr                     | 2020/10/00 10:41 | — ものに個人情報が含まれています。              |
| 🜆 i_sample_normal_001.img                | 10,139 KB | MRIimg                     | 2008/10/30 10:41 |                                 |
| 🖭 i_sample_normal_001.xml                | 3 KB      | XML ドキュメント                 | 2008/10/30 10:41 |                                 |
| 🗾 i_sample_normal_001_sn                 | 25 KB     | Microsoft Office Access テ  | 2008/10/30 10:41 |                                 |
| 🐚 li_sample_normal_001.hdr               | 1 KB      | MRIhdr                     | 2008/10/30 10:41 |                                 |
| 🜆 li_sample_normal_001.img               | 8,061 KB  | MRIimg                     | 2008/10/30 10:41 |                                 |
| 🖭 li_sample_normal_001.xml               | 4 KB      | XML ドキュメント                 | 2008/10/30 10:41 |                                 |
| 🐚 li_sample_normal_001_seg1.hdr          | 1 KB      | MRIhdr                     | 2008/10/30 10:50 |                                 |
| 🜆 li_sample_normal_001_seg1.img          | 4,031 KB  | MRIimg                     | 2008/10/30 10:50 |                                 |
| 📄 li_sample_normal_001_seg1.xml          | 5 KB      | XML ドキュメント                 | 2008/10/30 10:50 |                                 |
| 🐚 li_sample_normal_001_seg2.hdr          | 1 KB      | MRIhdr                     | 2008/10/30 10:50 |                                 |
| 🜆 li_sample_normal_001_seg2.img          | 4,031 KB  | MRIimg                     | 2008/10/30 10:50 |                                 |
| 📄 li_sample_normal_001_seg2.xml          | 5 KB      | XML ドキュメント                 | 2008/10/30 10:50 |                                 |
| 🐚 li_sample_normal_001_seg3.hdr          | 1 KB      | MRIhdr                     | 2008/10/30 10:50 |                                 |
| 📑 li_sample_normal_001_seg3.img          | 4,031 KB  | MRIimg                     | 2008/10/30 10:50 |                                 |
| 🔮 li_sample_normal_001_seg3.xml          | 5 KB      | XML ドキュメント                 | 2008/10/30 10:50 |                                 |
| ₩ ProcessLog_sample_normal_001.txt       | 8 KB      | テキスト文書(txt)                | 2008/10/30 10:53 |                                 |
| 螤 sli_sample_normal_001_seg1.hdr         | 1 KB      | MRIhdr                     | 2008/10/30 10:50 |                                 |
| 📑 sli_sample_normal_001_seg1.img         | 4,031 KB  | MRIimg                     | 2008/10/30 10:50 |                                 |
| 🔮 sli_sample_normal_001_seg1.xml         | 6 KB      | XML ドキュメント                 | 2008/10/30 10:50 |                                 |
| sli_sample_normal_001_seg1_sn            | 34 KB     | Microsoft Office Access テ  | 2008/10/30 10:5  |                                 |
| 螤 swsli_sample_normal_001_seg1.hdr       | 1 KB      | MRIhdr                     | 2008/10/30 10/2  |                                 |
| 📑 swsli_sample_normal_001_seg1.img       | 506 KB    | MRIimg                     | 2008/10/30 11:52 |                                 |
| swsli_sample_normal_001_seg1.xml         | 7 KB      | XML ドキュメント                 | 2008/10/30/0:52  |                                 |
| Swsli_sample_normal_001_seg1_Z.csv       | 1 KB      | Microsoft Office Excel CSV | 2008/10/30 10:52 |                                 |
| swsli_sample_normal_001_seg1_Z.hdr       | 1 KB      | MRIhdr                     | 2008/10/20 10:52 |                                 |
| wsvisisample_normal_001_seg1_Z.img       | 1,012 KB  | MRIimg                     | 2008/10/30 10:52 |                                 |
| 🥶 swsli sample normal 001 seg1 Z.xml     | 9 KB      | XML ドキュメント                 | 2008/10/30 10:52 | ファイルタの最後に「 uu(この例では「 ulwu)が今まれる |
| 🙀 swsli_sample_normal_001_seg1_Z_ulw.hdr | 1 KB      | MRIhdr                     | 2008/10/30 10:53 | ファノル 杉油除去心主ニの7ファママップにたいナナ 林酔    |
| wsvisisample_normal_001_seg1_Z_ulw.img   | 10,139 KB | MLTIME                     | 2007/10/30 10:53 | ノアイルが放映有脳衣示のエヘーアイツノになります。放映     |
| swsli_sample_normal_001_seg1_Z_ulw.xml   | 11 KB     | XML ドキュメント                 | 2008/10/30 10:53 | 者脳表示のZスコアマッフファイルには個人情報が含まれま     |
| wsli_sample_normal_001_seg1.hdr          | 1 KB      | MRIhdr                     | 708/10/30 10:52  | すのでお送りいただかないよう、ご注意ください。         |
| wsli_sample_normal_001_seg1.img          | 506 KB    | MRIimg                     | 2008/10/30 10:52 |                                 |
| 🔮 wsli_sample_normal_001_seg1.xml        | 7 KB      | XML ドキュメント                 | 2008/10/30 10:52 |                                 |

#### <advance>

| 名前                                               | サイズ       | 種類                  | 更新日時 ▲           |                       |
|--------------------------------------------------|-----------|---------------------|------------------|-----------------------|
| swsi_sample_patient_001.nii                      | 17,921 KB | NII ファイル            | 2011/11/03 12:24 |                       |
| swsi_sample_patient_001.xml                      | 3 KB      | XML ドキュメント          | 2011/11/03 12:24 |                       |
| 💌 iswsi_sample_patient_001.nii                   | 19,320 KB | NII ファイル            | 2011/11/03 12:25 |                       |
| iswsi_sample_patient_001.xml                     | 4 KB      | XML ドキュメント          | 2011/11/03 12:25 |                       |
| 🔊 iswsi_sample_patient_001_sn                    | 12 KB     | Microsoft Office Ac | 2011/11/03 12:25 |                       |
| 💌 liswsi_sample_patient_001.nii                  | 8,061 KB  | NII ファイル            | 2011/11/03 12:25 |                       |
| 🔄 liswsi_sample_patient_001.xml                  | 5 KB      | XML ドキュメント          | 2011/11/03 12:25 |                       |
| hliswsi_sample_patient_001.nii                   | 8,061 KB  | NII ファイル            | 2011/11/03 12:25 |                       |
| hliswsi_sample_patient_001.xml                   | 8 KB      | XML ドキュメント          | 2011/11/03 12:25 |                       |
| 🔊 hliswsi_sample_patient_001_seg_inv_sn          | 37 KB     | Microsoft Office Ac | 2011/11/03 12:32 | <br>•                 |
| 🔊 hliswsi_sample_patient_001_seg_sn              | 57 KB     | Microsoft Office Ac | 2011/11/03 12:32 | ここで、「XMLドキュメント」となっている |
| 💌 c1hliswsi_sample_patient_001.nii               | 4,031 KB  | NII ファイル            | 2011/11/03 12:33 | ものに個人情報が含まれています。      |
| 🕋 c1hliswsi_sample_patient_001.xml               | 9 KB      | XML ドキュメント          | 2011/11/03 12:33 |                       |
| 💌 c2hliswsi_sample_patient_001.nii               | 4,031 KB  | NII ファイル            | 2011/11/03 12:33 |                       |
| 🕋 c2hliswsi_sample_patient_001.xml               | 9 KB      | XML ドキュメント          | 2011/11/03 12:33 |                       |
| 💌 c3hliswsi_sample_patient_001.nii               | 4,031 KB  | NII ファイル            | 2011/11/03 12:33 |                       |
| 🕋 c3hliswsi_sample_patient_001.xml               | 9 KB      | XML ドキュメント          | 2011/11/03 12:33 |                       |
| 💌 rc1hliswsi_sample_patient_001.nii              | 882 KB    | NII ファイル            | 2011/11/03 12:42 |                       |
| 🕋 rc1hliswsi_sample_patient_001.xml              | 13 KB     | XML ドキュメント          | 2011/11/03 12:42 |                       |
| 💌 rc2hliswsi_sample_patient_001.nii              | 882 KB    | NII ファイル            | 2011/11/03 12:42 |                       |
| rc2hliswsi_sample_patient_001.xml                | 13 KB     | XML ドキュメント          | 2011/11/03 12:42 |                       |
| 💌 smwc1hliswsi_sample_patient_001.nii            | 2,024 KB  | NII ファイル            | 2011/11/03 12:42 |                       |
| 🔮 smwc1hliswsi_sample_patient_001.xml            | 13 KB     | XML ドキュメント          | 2011/11/03 12:42 |                       |
| 💌 smwc2hliswsi_sample_patient_001.nii            | 2,024 KB  | NII ファイル            | 2011/11/03 12:42 |                       |
| 🔮 smwc2hliswsi_sample_patient_001.xml            | 13 KB     | XML ドキュメント          | 2011/11/03 12:42 |                       |
| 💌 zasmwc1hliswsi_sample_patient_001.nii          | 1,012 KB  | NII ファイル            | 2011/11/03 12:43 |                       |
| 🚆 zasmwc1hliswsi_sample_patient_001.xml          | 17 KB     | XML ドキュメント          | 2011/11/03 12:43 |                       |
| zasmwc2hliswsi_sample_patient_001.nii            | 1,012 KB  | NII ファイル            | 2011/11/03 12:43 |                       |
| 🚆 zasmwc2hliswsi_sample_patient_001.xml          | 17 KB     | XML ドキュメント          | 2011/11/03 12:43 |                       |
| zrsmwc1hliswsi_sample_patient_001.nii            | 1,012 KB  | NII ファイル            | 2011/11/03 12:43 |                       |
| zrsmwc1hliswsi_sample_patient_001.xml            | 17 KB     | XML ドキュメント          | 2011/11/03 12:43 |                       |
| zrsmwc2hliswsi_sample_patient_001.nii            | 1,012 KB  | NII ファイル            | 2011/11/03 12:43 |                       |
| <pre>zrsmwc2hliswsi_sample_patient_001.xml</pre> | 17 KB     | XML ドキュメント          | 2011/11/03 12:43 |                       |
| zrsmwc1hliswsi_sample_patient_001.csv            | 1 KB      | Microsoft Excel CS  | 2011/11/03 12:43 |                       |
| 💌 bzasmwc1hliswsi_sample_patient_001.nii         | 19,320 KB | NII ファイル            | 2011/11/03 12:45 |                       |
| 🔮 bzasmwc1hliswsi_sample_patient_001.xml         | 19 KB     | XML ドキュメント          | 2011/11/03 12:45 |                       |
| 💌]bzasmwc2hliswsi_sample_patient_001.nii         | 19,320 KB | NII ファイル            | 2011/11/03 12:45 |                       |
| 📺 bzasmwc2hliswsi_sample_patient_001.×ml         | 19 KB     | XML ドキュメント          | 2011/11/03 12:45 |                       |
| bzrsmwc1hliswsi_sample_patient_001.nii           | 19,320 KB | NII ファイル            | 2011/11/03 12:45 |                       |
| bzrsmwc1hliswsi_sample_patient_001.vsr           | 3 KB      | VSR ファイル            | 2011/11/03 12:45 |                       |
| bzrsmwc1hliswsi_sample_patient_001.xml           | 19 KB     | XML ドキュメント          | 2011/11/03 12:45 |                       |
| bzrsmwc1hliswsi_sample_patient_001_report.xml    | 1 KB      | XML ドキュメント          | 2011/11/03 12:45 |                       |
| 💌 bzrsmwc2hliswsi_sample_patient_001.nii         | 19,320 KB | NII ファイル            | 2011/11/03 12:45 |                       |
| 🔮 bzrsmwc2hliswsi_sample_patient_001.xml         | 19 KB     | XML ドキュメント          | 2011/11/03 12:45 |                       |